# HOW TO ENROLL CLASS ON E-PASS CÁCH ĐĂNG KÝ CHỗ TRÊN E-PASS

Step 1: Log in (If you don't have account, please see HOW TO REGISTER ON E-PASS to create your account first for further step below)

Bước 1: Đăng nhập (Nếu bạn chưa có tài khoản, vui lòng xem tệp HOW TO REGISTER ON E-PASS để tạo tài khoản trước khi đăng ký lớp theo những bước dưới đây)

Step 2: Click in the course that you want to register (eg: course SIMATIC WinCC – New features: HMI Styling & SiVArc | HN, 08 of April 2019)

Bước 2: Tìm và chọn vào khóa học bạn đang muốn đăng ký (ví dụ: khóa về SIMATIC WinCC – New features: HMI Styling & SiVArc | HN, 08 of April 2019)

| e               | → Shttps://siervens.asia/e-Pass | u/ws/workshop-seminar/                     | ,Q + ≙ C <mark>S</mark> E.0 | X <sub>attin</sub> | ×          |            |                                | n ★ © |
|-----------------|---------------------------------|--------------------------------------------|-----------------------------|--------------------|------------|------------|--------------------------------|-------|
| S               | IEMENS<br>Ingenuity for life    |                                            | 📼 Contact 🛛 🏙 e             | 2-Catalog          | Language 🛩 | Viet Nam 🗸 | Search courses by name, catego | ary 🔍 |
| КЛ              | ≡                               |                                            |                             |                    |            |            | Thanh Nguyễn 🍹                 |       |
|                 | > Workshop & Seminar            |                                            |                             |                    |            |            |                                |       |
| 11 <del>1</del> | All Categories                  | * All Languages *                          |                             |                    |            |            | Sort by New                    | w     |
| ٦               | SIMATIC WinCC - New 1           | Features: HMI Styling & SiVArc   HN, 08 o  | April 2019                  |                    |            |            |                                |       |
|                 | CourseCode                      | 20190408                                   |                             |                    |            | Language:  | Vietnamese                     |       |
|                 | Target Group:                   | Operator, Service Engineer/Maint           | enance Engineer/Commissio   | ming Engine        | er Others  | Country:   | Vietnam                        |       |
| 8               | Factory Automation Sal          | les Updates   HN, 9th of April, 2019       |                             |                    |            |            |                                |       |
| Ø               | Course Code:                    | 20190409                                   |                             |                    |            | Language:  | Vietnamese                     |       |
|                 | Target Group:                   | Sales[Management]Others]                   |                             |                    |            | Country:   | Vietnam                        |       |
| Ľ               | Factory Automation Sal          | les Updates, Ho Chi Minh City, O4 of April | 2019                        |                    |            |            |                                |       |
| -               | Course Code:                    | 20190404                                   |                             |                    |            | Language:  | Vietnamese                     |       |
| •:              | Target Group:                   | Sales[Management]                          |                             |                    |            | Country:   | Vietnam                        |       |
| 12              | SIMATIC WinCC - New I           | Features: HMI Styling & SWArc   HCM, 03    | of April 2019               |                    |            |            |                                |       |
|                 | Course Code:                    | 20190403                                   |                             |                    |            | Language:  | Vietnamese                     |       |
|                 | Target Group:                   | Operator, Service Engineer/Maint           | enance Engineer/Commissio   | ming Engine        | er Others  | Country:   | Vietnam                        | Ŷ     |

## Step 3: Course Details Table

3.1 Description (Course Des./ Objective; Course Content; Registration Method; Notes)

3.2 Dates and Registration

 $\rightarrow$  Click Dates and Registration: In here, you can see the class availability status (available, almost full, full), then click add cart

Bước 3: Bảng thông tin khóa học

3.1 Mô tả (Mục tiêu khóa học; Nội dung; Cách thức đăng ký; Ghi chú)

3.2 Thời gian và đăng ký

→ Bấm chọn "Dates and Registration". Ở tab này, bạn có thể thấy được tình trạng của lớp (còn trống chỗ, gần hết và hết chỗ),sau đó bấm vào icon thêm vào giỏ.

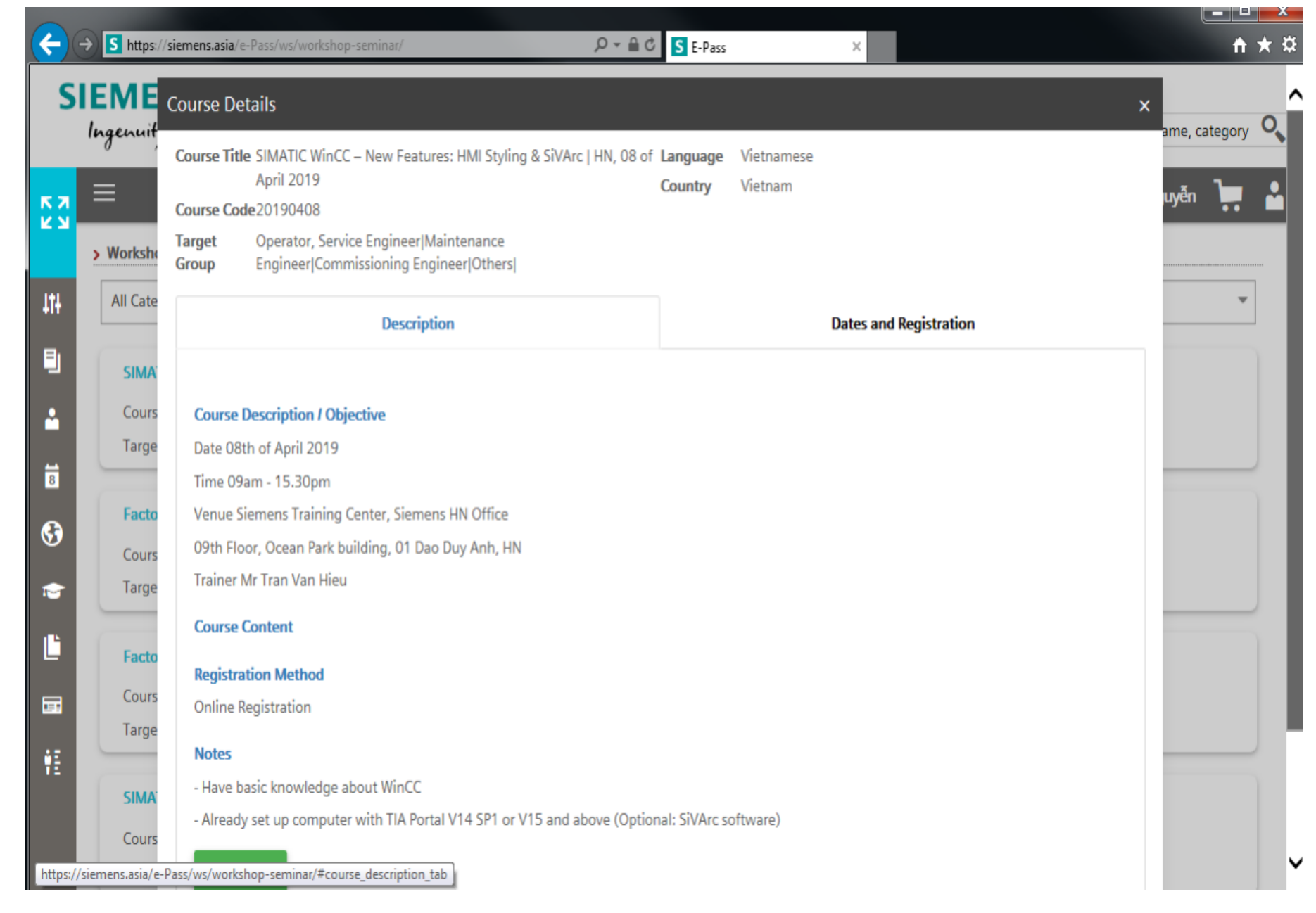

# Step 3: Course Details Table

3.1 Description (Course Des./ Objective; Course Content; Registration Method; Notes)

3.2 Dates and Registration

 $\rightarrow$  Click Dates and Registration: In here, you can see the class availability status (available, almost full, full), then click add cart

Bước 3: Bảng thông tin khóa học

3.1 Mô tả (Mục tiêu khóa học; Nội dung; Cách thức đăng ký; Ghi chú)

3.2 Thời gian và đăng ký

→ Bấm chọn "Dates and Registration". Ở tab này, bạn có thể thấy được tình trạng của lớp (còn trống chỗ, gần hết và hết chỗ),sau đó bấm vào icon thêm vào giỏ.

# Course Details Course Title SIMATIC WinCC – New Features: HMI Styling & SiVArc | HN, 08 of Language Vietnamese April 2019 Course Code 20190408 Target Operator, Service Engineer/Maintenance Engineer/Commissioning Group Engineer/Others| Description Dates and Regist LOCATION & CLASS CODE & AVAILABILITY PRICE & GA PRICE

| Description          |                           |                                                                                 |            |   |               | Dates ar | nd Registration |           |       |
|----------------------|---------------------------|---------------------------------------------------------------------------------|------------|---|---------------|----------|-----------------|-----------|-------|
|                      | DATE                      | 🛛 LOCATION 🔶                                                                    | CLASS CODE | ŧ | availabilitt# | PRICE 🔶  | GA PRICE 🍦      | QUOTATION | ADD 🔻 |
| +                    | 08.04.2019-<br>08.04.2019 | Toà nhà Ocean Park,<br>tầng 9, 1 Đào Duy<br>Anh, Phương Mai,<br>Đống Đa, Hà Nội | 20190408   |   | •••           | VND 0.00 | VND 0.00        | POF       |       |
| 1                    |                           |                                                                                 |            |   |               |          |                 |           |       |
| Price                | are before 10% VAT        |                                                                                 |            |   |               |          |                 |           |       |
| Seats are available  |                           |                                                                                 |            |   |               |          |                 |           |       |
| Class is almost full |                           |                                                                                 |            |   |               |          |                 |           |       |
| <b>•</b> c           | lass is full              |                                                                                 |            |   |               |          |                 |           |       |
|                      |                           |                                                                                 |            |   |               |          |                 |           |       |
|                      |                           |                                                                                 |            |   |               |          |                 | _         |       |
|                      |                           |                                                                                 |            |   |               |          |                 |           | CLOSE |

Step 4: After click add to cart, status "Class has been added" will be confirmed. Then click CHECK OUT

Bước 4: Sau khi bấm thêm vào giỏ, bạn sẽ nhận được dòng xác nhận thành công màu xanh như bên dưới "Class has been added". Sau đó bấm CHECK OUT

|                                           | Đong Đa, Ha Nọi |  |  |
|-------------------------------------------|-----------------|--|--|
| 1                                         |                 |  |  |
| Price are before 10% VAT                  |                 |  |  |
| Seats are available                       |                 |  |  |
| Class is almost full                      |                 |  |  |
| Class is full                             |                 |  |  |
| <ul> <li>Class has been added.</li> </ul> |                 |  |  |
|                                           |                 |  |  |

CHECK OUT CLOSE

Step 5: Click Next to confirm. At step 3 Trainee Details, please click + Add Trainee, then click SAME AS MEMBER INFO (no need to fill in your detail again, just edit when there is any change in your profile)  $\rightarrow$  click SAVE button. To finish, click NEXT then COMPLETE.

Bước 5: Bấm NEXT để được xác nhận. Ở bước số 3: Trainee Details (thông tin người tham dự), hãy chọn + Add Trainee, sau đó chọn SAME AS MEMBER INFO (bạn không cần phải điền lại thông tin cá nhân vào bảng, chỉ edit nếu thông tin cá nhân có thay đổi so với lúc đăng ký  $\rightarrow$  chọn SAVE. Để hoàn thành, sau bước 3, chọn NEXT sau đó chon COMPLETE.

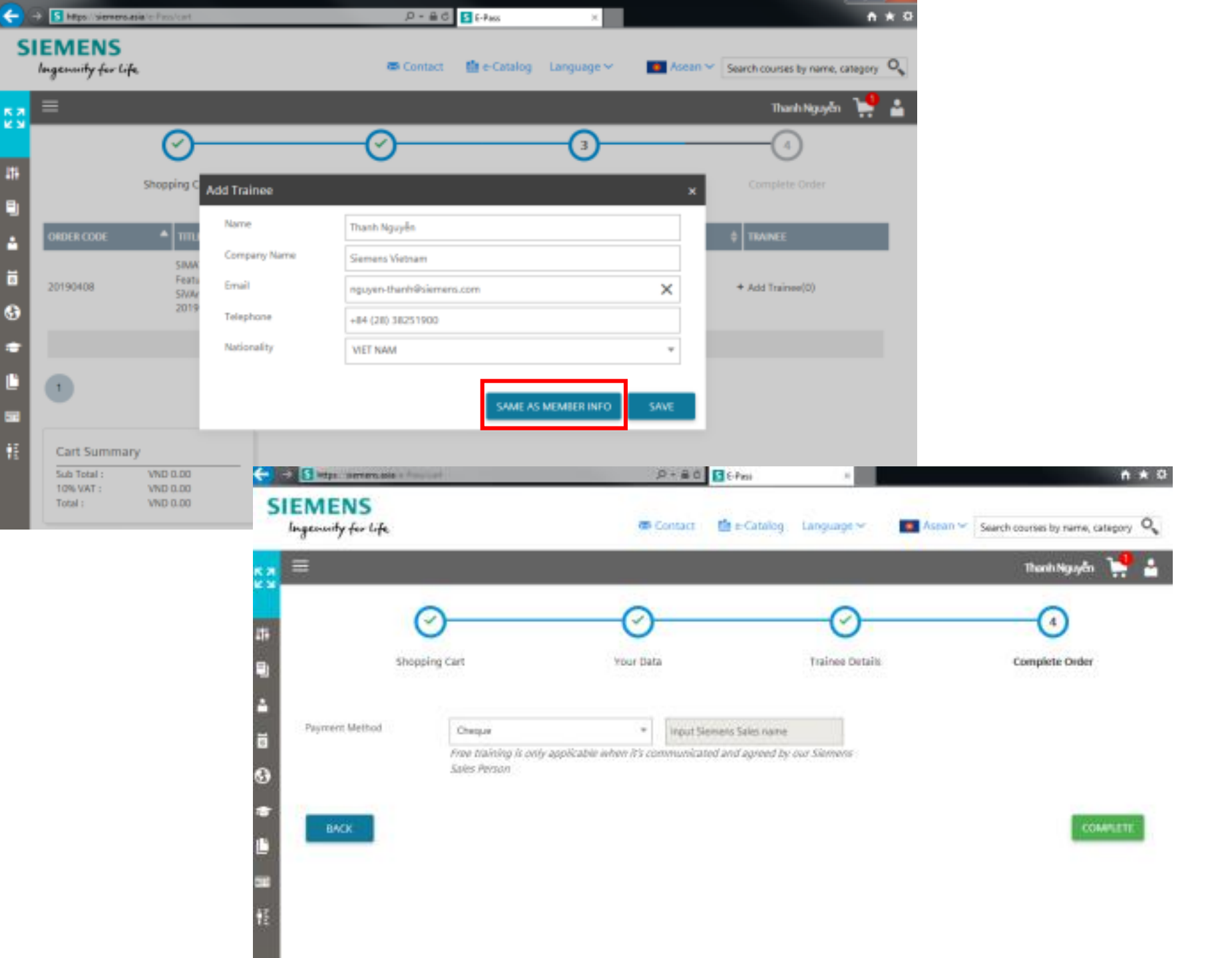

If success, there will be a confirmation letter sent to your mail box.

Nếu thành công, thư xác nhận sẽ được gửi đến hòm thư của bạn.

# [Do Not Reply]Registration Confirmation

Click here to download pictures. To help protect your privacy, Outlook prevented automatic download of some ;

### Dear Thanh Nguyen,

S

Thank you for your registration.

Please note that the training confirmation will be sent to your email 02 days before the training start.

| Participant                | Thanh Nguyễn                                                              |
|----------------------------|---------------------------------------------------------------------------|
| Company                    | Siemens Vietnam                                                           |
| Course                     | 20190320 PA AE Portfolio Update   HN, 20 of March 2019                    |
| Course Location            | Toà nhà Ocean Park, tắng 9, 1 Đào Duy Anh, Phương Mai, Đống Đa,<br>Hà Nội |
| Room                       | Lavender Room                                                             |
| Course Start<br>Course End | 20.03.2019 09:00-17:00<br>20.03.2019                                      |
| Price excluding GST        | 0.00                                                                      |